## DRA-9 系列錄影主機線上更新說明

## 線上更新步驟:

1. 使用電腦遠端登入 DVR 主機後點選畫面上方 "資訊查詢"檢查 "硬體版本"看前 5 碼是否與 下載的韌體後 5 碼相同(或參照下表), 硬體版本號碼相同代表可以升級。

| 主機型號       | 硬體版本          |
|------------|---------------|
| DRA-904A1  | 10745         |
| DRA-908A1  | 10745         |
| DRA-916A1  | 10727 / 10767 |
| DRA-924A4H | 10790         |
| DRA-928A4H | 10791         |
| DRA-926A4H | 10802         |
| DRA-924A4B | 10805         |
| DRA-928A4B | 10806         |
| DRA-926A4B | 10812         |

 2. 確認硬體版本相同後點選上方"管理工具"→ 點選左側"升級",再點"瀏覽"選擇要更新 的韌體檔案,選擇後按"升級"即開始更新,更新完後主機會重新開機。

更新注意事項:

1. 如發生更新失敗,請重新檢查下載的韌體與主機的"硬體版本"是否相同,並確認網路連線 是否穩定,確定無誤再重試看看。

2. 如更新完畢,請至"主選單"→"查看訊息"→"系統資訊",檢查"發佈日期",對照下表的發佈日期,看是否相同或更新,有即代表更新成功。

| 主機型號       | 發佈日期       |
|------------|------------|
| DRA-904A1  | 2016-07-06 |
| DRA-908A1  | 2016-11-03 |
| DRA-916A1  | 2016-11-03 |
| DRA-924A4H | 2016-12-23 |
| DRA-928A4H | 2016-12-23 |
| DRA-926A4H | 2016-12-23 |
| DRA-924A4B | 2016-12-12 |
| DRA-928A4B | 2016-12-12 |
| DRA-926A4B | 2016-11-29 |